## How to set up Virtual Host

You can directly get access to the IP camera management interface after enabling this function. Apply model: NR31x series, NR50x series and NRA0x series NVR.

## Note:

The Virtual host function can be only configured through the web browser.

## Steps:

 Enter the Advanced settings interface, as shown in the Figure 1. 1. Configuration > Network Settings > Advanced Settings

| Alarm Host IP       |   |  |
|---------------------|---|--|
| Alarm Host Port     | 0 |  |
| Multicast Address   |   |  |
| Enable Virtual Host |   |  |
| Enable Flow Control |   |  |
| <b>B</b>            |   |  |

Figure 1.1 Advanced Settings Interface

- 2. Check the checkbox of the Enable Virtual Host.
- 3. Click the Save button to save the setting.
- **4.** Enter the IP camera management interface of NVR. The Connect column appears on the right-most side of the camera list, as shown in the Figure 1. 2.

Configuration > System > Camera Management > IP Camera

| IP Camera   |                   |             |                  |                          |          |                       |  |
|-------------|-------------------|-------------|------------------|--------------------------|----------|-----------------------|--|
| Add         |                   | Q1          | ick Add Custom P | nnocol                   |          |                       |  |
| Channel No. | IP Camera Address | Channel No. | Management Port  | Status                   | Protocol | Connect               |  |
| D01         | 172.6.22.84       | 1           | 80               | Oridine                  | ONNE     | 102/172 6 22 84:80    |  |
| 002         | 172.6.23.123      | 1           | 8300             | Offine/Network Abrohmal) |          | 6Mb //172 6 23 123 00 |  |
| D03         | 172.6.10.13       | η           | 0000             | Online                   |          | http://172.6.30.12.80 |  |
| D04         | 172.6.23.2        | 1           | 8000             | Online                   |          | htp://172.6.23.2:80   |  |

Figure 1. 2 Connect to IP Camera

5. Left-click to turn to the IPC login page.

| User Nation<br>Password | Erglun | *) |
|-------------------------|--------|----|
|                         |        |    |